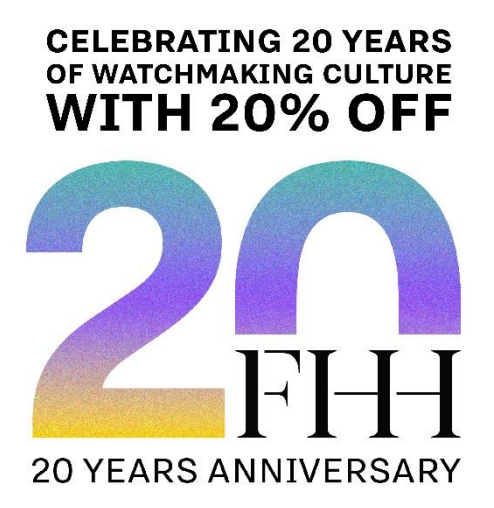

To thank you for joining the FHH community and for creating a user account on our website, and on the occasion of the FHH 20th anniversary, we are happy to offer you a 20% voucher on all the cultural content available on the online FHH Boutique.

This offer is valid on all eligible FHH Academy courses and selected content. Not cumulative with other offers.

Please follow the instructions below to create your FHH Account

# FIRST STEP : CREATE YOUR FHH ACCOUNT

1. Redeem at <u>www.hautehorlogerie.org/en/my-account/login</u> or click on the following icon here: <u>https://www.hautehorlogerie.org/en/home</u>

| La Fondation | Watches and Culture | FHH Academy | FHH Forum | FR | ٢ | Q |
|--------------|---------------------|-------------|-----------|----|---|---|
|--------------|---------------------|-------------|-----------|----|---|---|

### 2. Click on "Create an FHH Account"

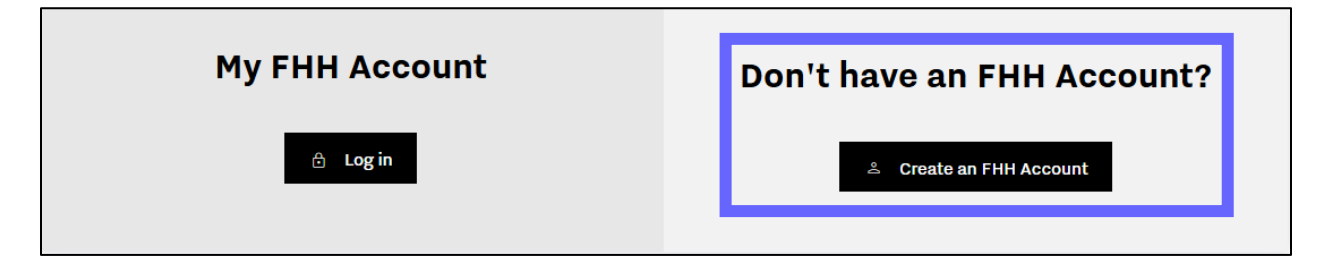

#### 3. Fill in the information requested

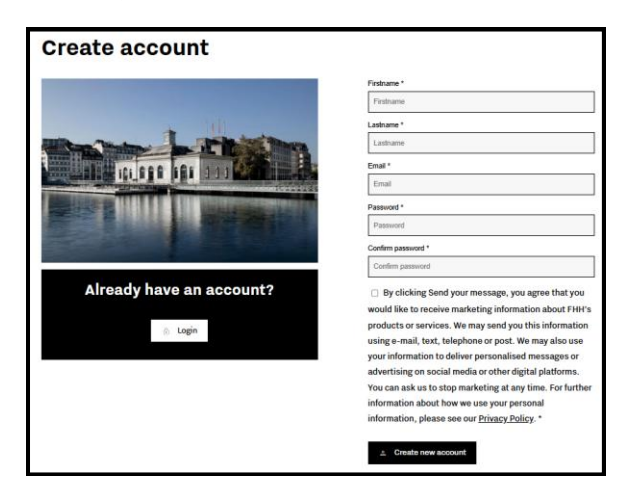

#### 4. Enter the validation code received by email

| Please enter the code you have received by email.                                                 |  |
|---------------------------------------------------------------------------------------------------|--|
| Fondation Haute Horlogerie <info@s.hautehorlogerie.org><br/>À : vous</info@s.hautehorlogerie.org> |  |
| Here is your email activation code:                                                               |  |

**5. Your account has been created !** Please fill in the information requested.

If you were already in the FHH database, the information we had on file has been automatically added to your profile. Please feel free to update it as needed.

6. Retrieve your code in the 'My FHH promo code' section.

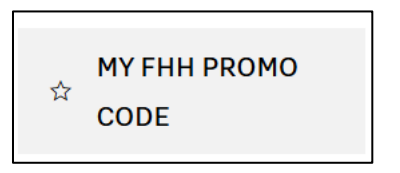

# **SECOND STEP : USE YOUR PROMO CODE ON FHH BOUTIQUE**

### 1. Redeem at the FHH Academy Boutique

2. If you are not already logged in, please click on LOGIN WITH SSO and enter your credentials

| REGISTER<br>Email address*<br>Password*                                                                                                    |
|----------------------------------------------------------------------------------------------------|
| Email address* Password* First name*                                                                                                    |
| Password*                                                                                                    |
| First name*                                                                                                    |
|                                                                                                    |
| Last name*                                                                                                    |
| Your personal data will be used to support your experience throughout this<br>website, to manage access to your account, and for other purposes described in<br>our <u>privacy policy</u> .                                                                                                    |
| I would like to receive marketing information about FHH's events, products or<br>services and personalised advertising on social media or digital platforms. You ca<br>ask us to stop marketing at any time. For further information about how we use<br>your personal information, please see our <u>privacy policy</u> . |
|                                                                                                    |

|    |          | FHH PUBLIC              |              |
|----|----------|-------------------------|--------------|
|    |          | Sign in to your account | English v    |
|    | Email    |                         |              |
|    | Password |                         | ۲            |
| I. |          | Forg                    | ot Password? |
|    |          | Sign In                 |              |

**3.** Add the product of your choice to your cart

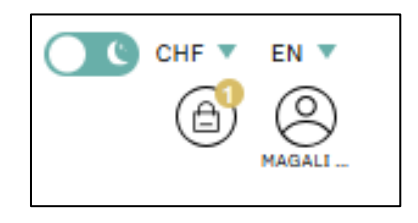

4. Apply your FHH promo code "Add a coupon"

| ART TOTALS          |            |  |
|---------------------|------------|--|
| Add a coupon        | Ý          |  |
| Subtotal            | CHF 385.00 |  |
| Total               | CHF 385.00 |  |
| PROCEED TO CHECKOUT |            |  |
|                     |            |  |

5. Proceed to checkout